# 2019년 예방교육통합관리시스템 [사용자 매뉴얼 - 공공기관\_각급학교용]

여성가족부

0

- 목차 -

| 1. | 접속방법             | <br>2 Page  |
|----|------------------|-------------|
| 2. | 회원가입/정보관리        | <br>3 Page  |
| 3. | 로그인/비밀번호 찾기      | <br>6 Page  |
| 4. | 예방교육실적등록 입력 및 순서 | <br>9 Page  |
| 5. | 교육대상입력           | <br>10 Page |
| 6. | 성희롱방지조치입력        | <br>11 Page |
| 7. | 교육실적입력           | <br>13 Page |
| 1) | 연간기본계획 수립        | <br>14 Page |
| 2) | 교육실적입력           | <br>15 Page |
| 3) | 가점입력             | <br>17 Page |
| 8. | 실적점수확인           | <br>21 Page |

Maria and

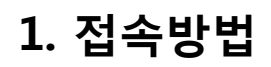

🕥 여성가족!

폭력예방교육통합관리시스템 접속 방법

 $\otimes$ 

1. 여성가족부 홈페이지 > 업무별 홈페이지 ( http://www.mogef.go.kr)에서 폭력예방교육통합관리시스템을 클릭

여성가족부

- 2. 포털(네이버, 다음)에 예방교육통합관리를 입력하여 사이트 조회 후 접속
- 3. 주소창에 사이트주소 입력하여 직접 접속 (http://shp.mogef.go.kr)

| 🖌 여성가족부                                                                             |          |                                                                                                    |                                                              | Q                                          |                                     | · 평등을 입상으로.                           |                           |
|-------------------------------------------------------------------------------------|----------|----------------------------------------------------------------------------------------------------|--------------------------------------------------------------|--------------------------------------------|-------------------------------------|---------------------------------------|---------------------------|
| 정책 민원                                                                               | 원        | 정보공개                                                                                                    | 뉴스·소식                                                        | 기관소개                                       | 트 전체머                               | 뉴   나의 메뉴                             |                           |
|                                                                                     | 자세히 보기 > |                                                                                                    | 자세히 보기 >                                                     |                                            | 자세히 보기 >                            |                                       |                           |
| 자주찾는 서비스                                                                            |          | 정책자료실                                                                                                    | 교육자료실                                                        | ۰                                          |                                     | < 11 > +                              |                           |
| 문         용           폭력예방교육         아이돌봄서비스                                        | 정책문자신청 특 | 2019년 행안<br>2019년 실시한<br>결과입니다.                                                                            | <sup>2</sup> 국 <b>가안전대진단 관련 청소년</b> 수려<br>국가안전대진단 관련 청소년수렴/  | - <b>현시설 점검결과</b><br>시설 안전점검<br>2019-07-29 | 미에면지 문제 해결을 위한<br>국가기 후환경회의<br>홈페이지 |                                       | 0                         |
| 어경기국두 공포된니시                                                                         | শ        | 2019년 6월 0           2019년 6월 0           2019년 6월 여           2019년 6월 여           비한민족           방울림되었으로 | <b>\성고용동향</b><br>성고용동향 관련 통계입니다. * 통기<br>로 전체 수치와 표 내의 합계가 일 | 예표에 수록된 자료는<br>치하지 않는 경우<br>2019-07-26     | UPEN                                | · 국가가 후관 영화의 '' 영상공유<br>댓글 다 가 후관 영화의 | 1년의<br>2백]<br>2박]<br>위및 " |
| 청소년수련활동 신고제<br>청소년수련활동 인증정보시스템<br>청소년 자원봉사<br>소년지도사 종합정보시스템<br>스 <u>년 활동</u> 장부 석박소 |          | · 변 · · · · · · · · · · · · · · · · · ·                                                                    | 생티 · 보조금 부정 신고센                                              | 5. (j) 생활안전지도                              | গ্রপ্রথম স্থ                        | [가비) +                                | 2                         |

스년 활동정보. 폭력예방교육 통합관리시스템 V 업무별 홈페이지 정부기관 홈페이지 +산하기관·관련단체 + 여성가족부 서비스 바로가기 홈페이지 이용안내 개인정보처리방침 홈페이지 개선제안 찾아오는 길 뷰어다운로드 저작권 정책

(03171) 서울특별시 종로구 세종대로 209 (세종로) 정부민원안내콜센터 국번없이 110 / 여성가족부 민원안내 02-2100-6000 / 운영시간 월-금 9:00 - 18:00, 공휴일 제외 Copyright © 2015.MOGEF.GO.KR All Right Reserved.

첫 페이지 ▷ 접속방법

🖸 f b 🔰 🖳

WAD

2

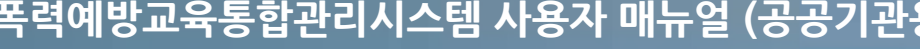

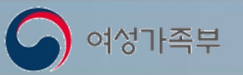

## 2. 회원가입/정보관리

첫 페이지 ▷ 회원가입

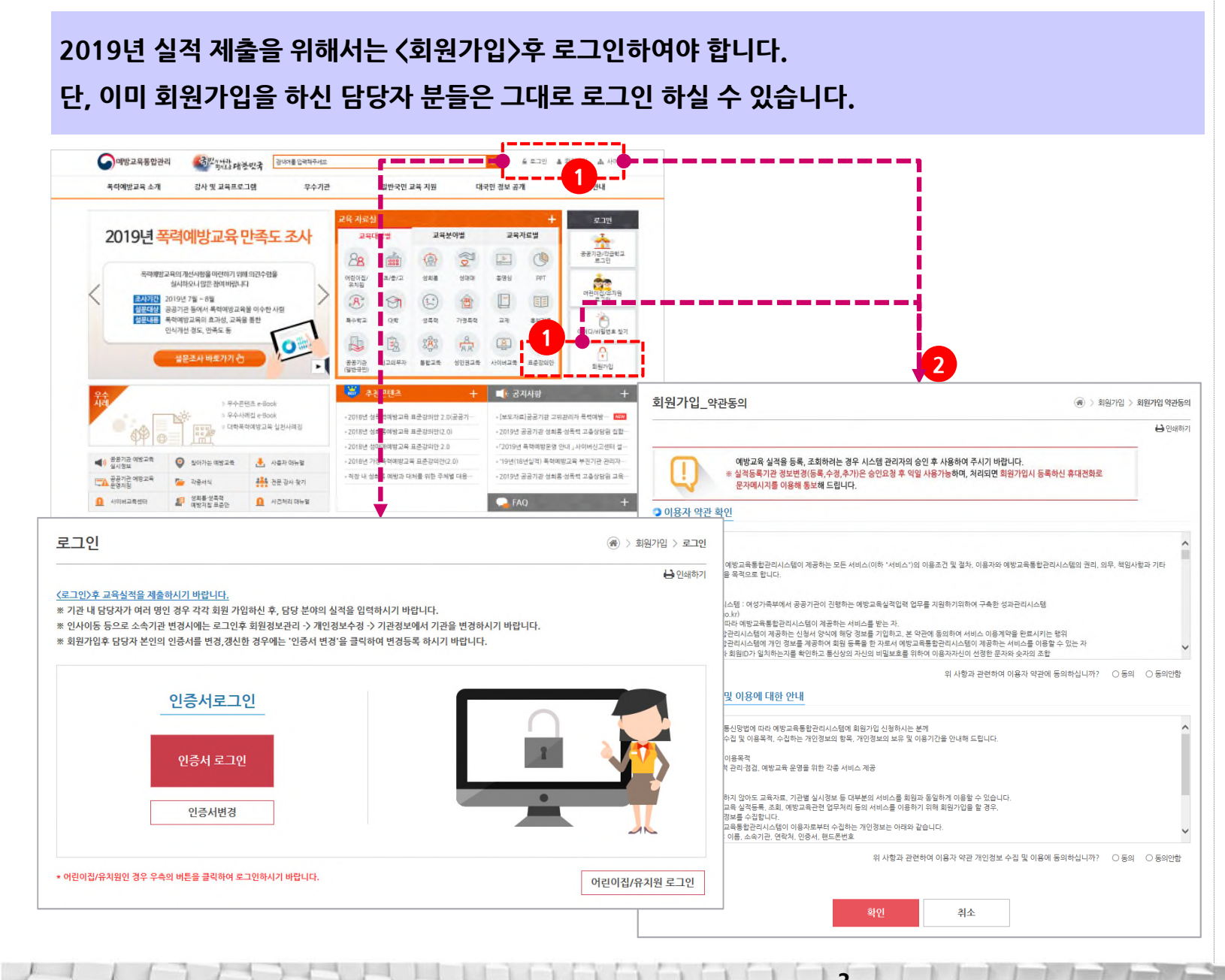

#### 메인화면에서 회원가입을 클릭 후 가입화면으로 이동

#### 이용약관 및 개인정보 수집 및 이용에 대한 안내문을 확인하고 본인인증화면으로 이동

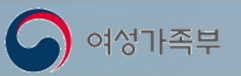

## 2. 회원가입/정보관리 (계속)

첫 페이지 ▷ 회원가입

2019년 실적 제출을 위해서는 〈회원가입〉후 로그인하여야 합니다. 단, 이미 회원가입을 하신 담당자분들은 그대로 로그인 하실 수 있습니다.

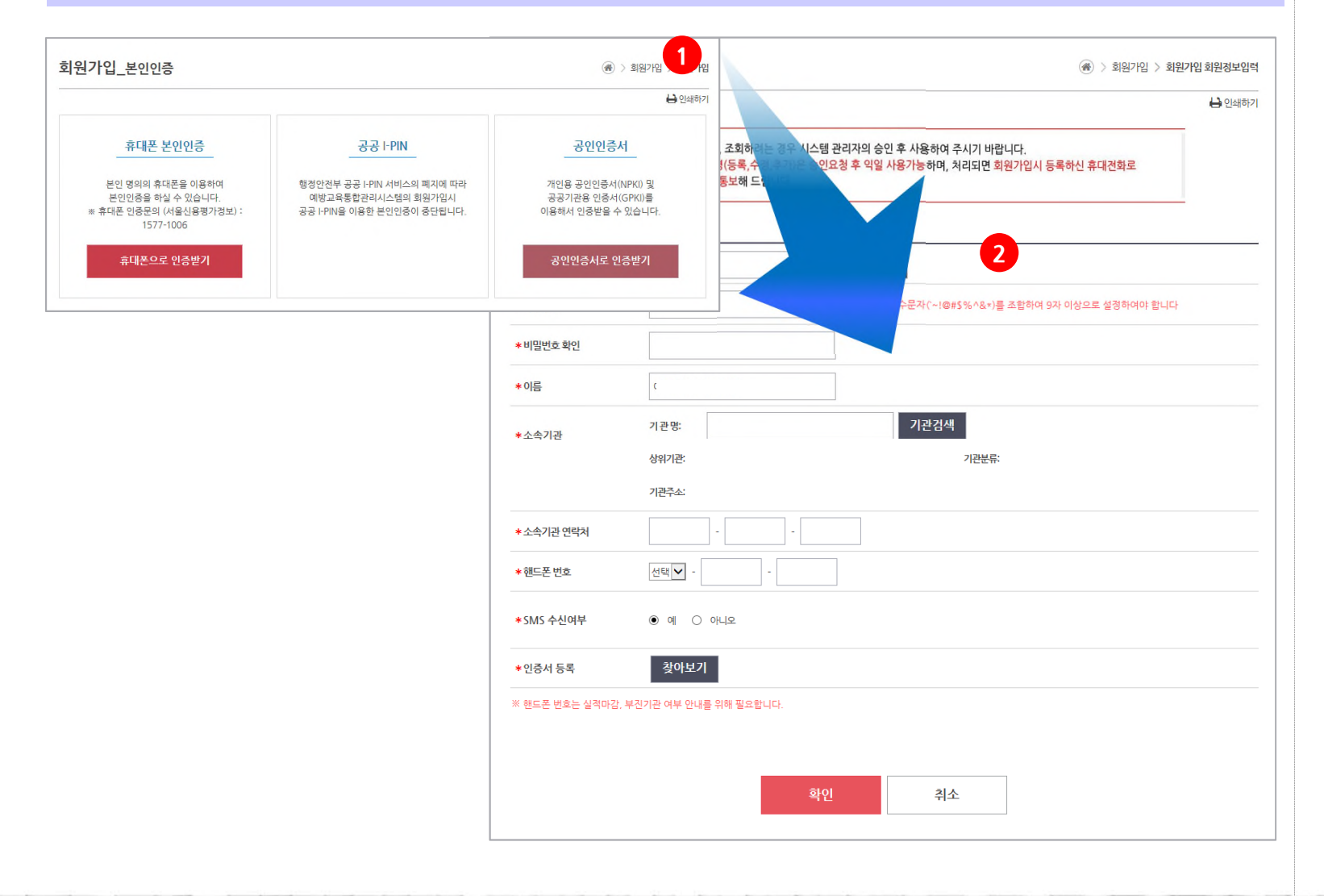

4 -

- 본인인증 후 회원정보 입력화면으로 이동

   휴대폰인증, 공인인증서를 이용하여 보인인을 실행
- 회원정보입력 후 확인버튼을 클릭하여 회원가입 완료
- 공인인증서, 휴대폰으로 인증받은 후 이름은 변경 불가능

※ 회원가입 후 시스템 사용은 관리자의 승인 후 가능합니다. ※ 회원가입 승인은 가입 익일 까지 승인처리 됩니다.

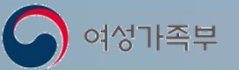

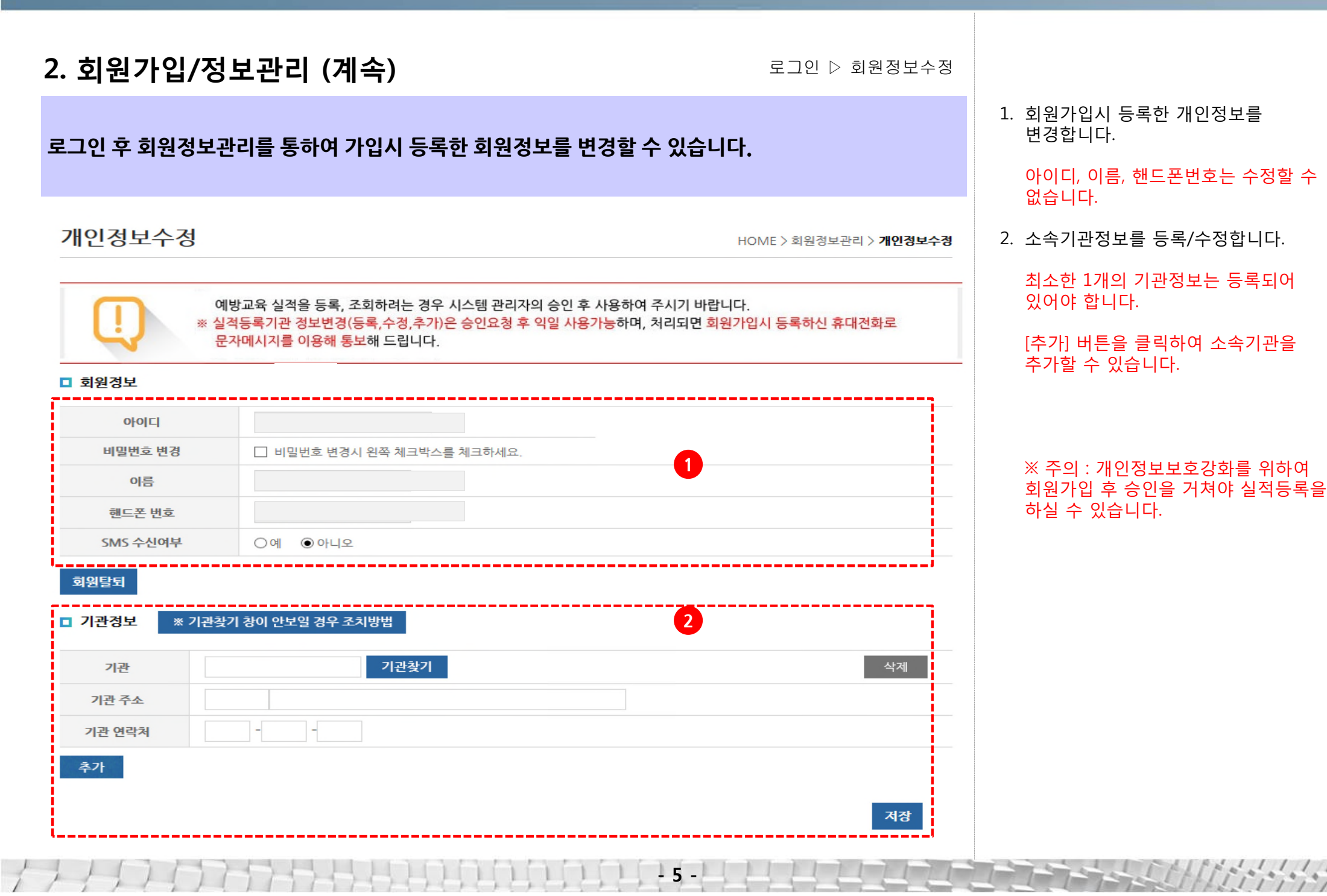

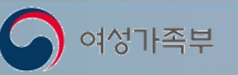

3. 로그인/비밀번호찾기

첫 페이지 ▷ 로그인

공공기관과 각급학교는 반드시 공인인증서를 사용하여 로그인하여야 합니다.

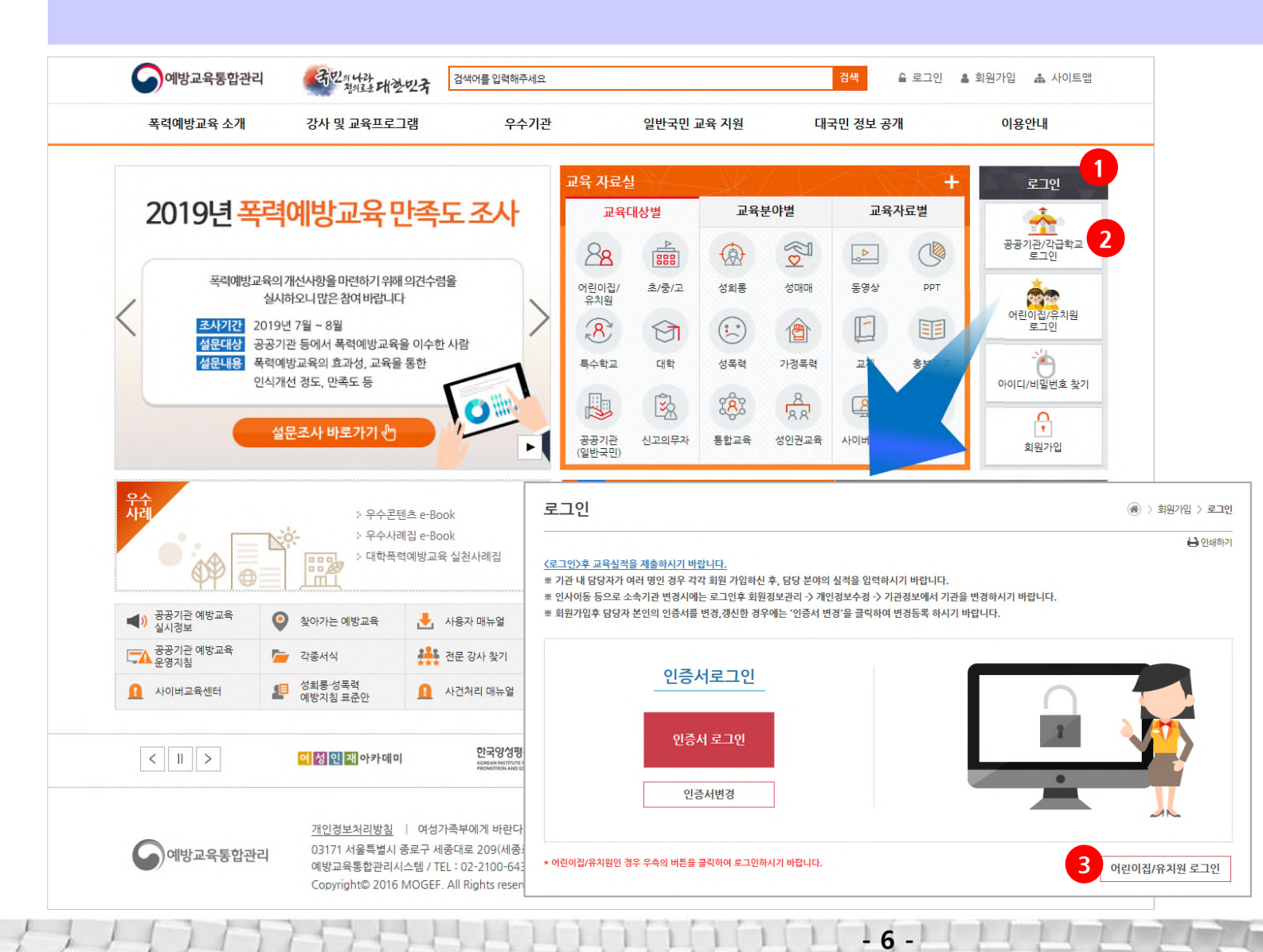

- 기관별 로그인을 클릭하여 로그인 화면으로 이동
- 2. 공인인증서를 이용하여 로그인

#### ※ 공공기관과 각급학교는 공인인증서로그인만 가능합니다.

 어린이집/유치원은 별도의 로그인창을 통하여 아이디/비밀번호로 로그인 할 수 있습니다.

3. 로그인/비밀번호찾기 (계속)

아이디/비밀번호를 분실한 경우 아이디/비밀번호 찾기 기능을 이용하여 아이디를 찾거나 비밀번호를 재설정 할 수 있습니다.

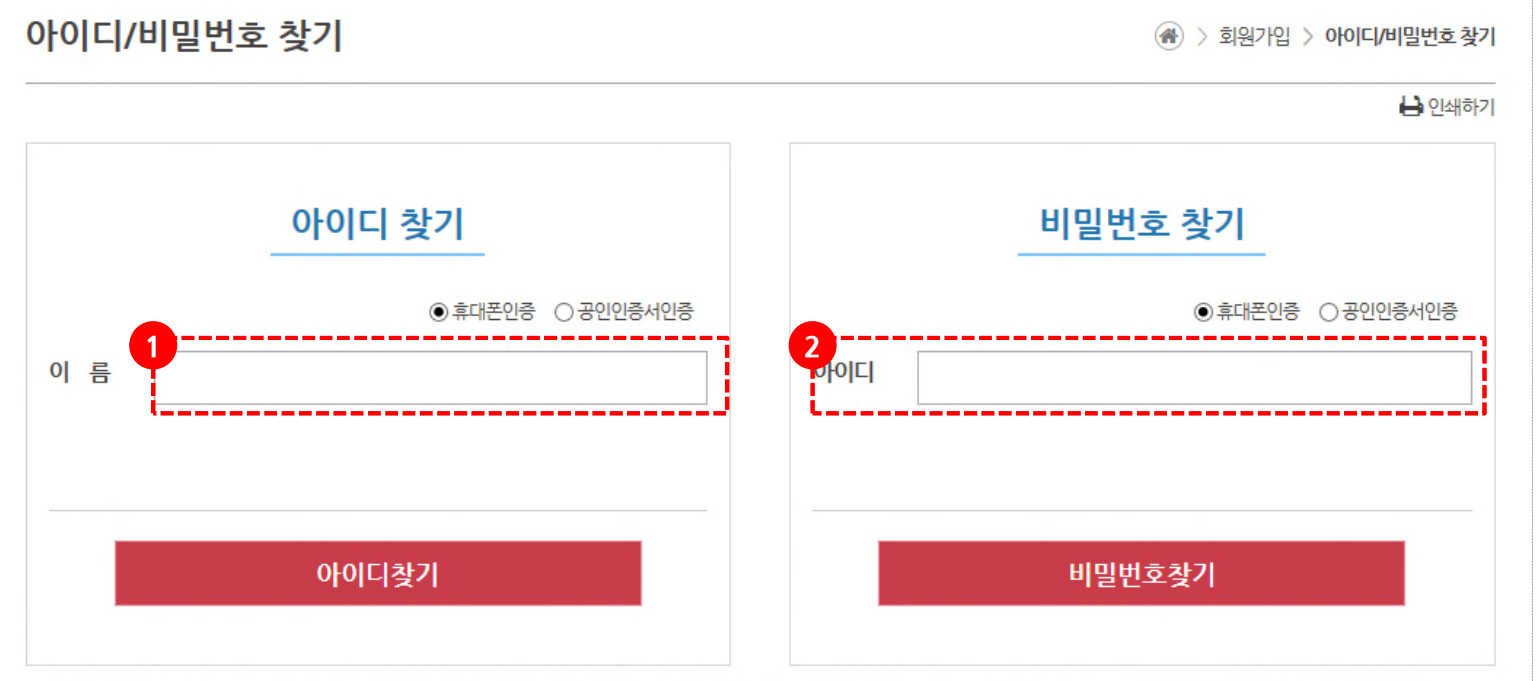

※행정안전부 공공 I-PIN 서비스의 폐지에 따라 예방교육통합관리시스템의 아이디/비밀번호 찾기시 공공 I-PIN을 이용한 본인인증이 중단됩니다.

- 7 -

로그인 ▷ 비밀번호찾기

- 아이디찾기의 경우 이름을 입력하고 휴대폰인증, 공인인증서 인증을 통하여 아이디를 찾습니다.
- 비밀번호찾기의 경우 아이디와
   휴대폰인증, 공인인증서 인증을 통하여
   비밀번호를 재설정합니다.

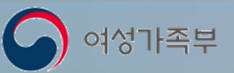

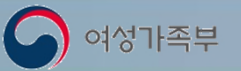

3. 로그인/비밀번호찾기 (계속)

로그인 ▷ 인증서변경

인증서 변경메뉴를 클릭하여 공인인증서를 변경 등록할 수 있습니다.

| 28420                                                                                |                                                                                                    | (중) > 회원가입 > 인승서변경 |
|--------------------------------------------------------------------------------------|----------------------------------------------------------------------------------------------------|--------------------|
| 인증서 변경<br>인터넷 창에서 발생하는 모든 전자거래를<br>인증서는 인터넷 이메일함, 웹하드에 보관<br>인증서 분실 및 비밀번호 유출 시, 인증서 | 안심하고 사용할 수 있도록 해주는 사이버 신분증입니다.<br>하지 마시고 저장장치에 저장하여 사용하는 것이 안전하고 편리합니다.<br>배발급을 통하여 인증서 비밀번호를 변경하는 것이 안전합니다. | Ө 인쇄하2             |
|                                                                                      | 인증서가 변경되었을 경우 변경 절차입니다.                                                                                      |                    |
| 1                                                                                    | 아이디 인증서 변경 인증서 변경                                                                                            |                    |
|                                                                                      | 아이디 찾기 비밀번호 찾기 회원가입                                                                                          |                    |

- 8 -

#### 아이디와 비밀번호를 입력하여 인증서를 변경합니다.

※ 아이디 비밀번호를 모르는 경우 인증서를 변경할 수 없습니다. 우선 아이디/비밀번호 찾기를 통하여 아이디를 찾거나 비밀번호를 변경한 후 인증서를 변경해주세요.

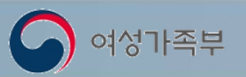

## 4. 2019년 폭력예방교육 실적입력 순서

로그인 후 ▷ 교육실적입력현황조회

## 로그인 후 입력 순서 및 상황을 확인할 수 있습니다.

교육대상입력, 교육실적입력, 교육실적결과확인 순으로 진행할 수 있습니다.

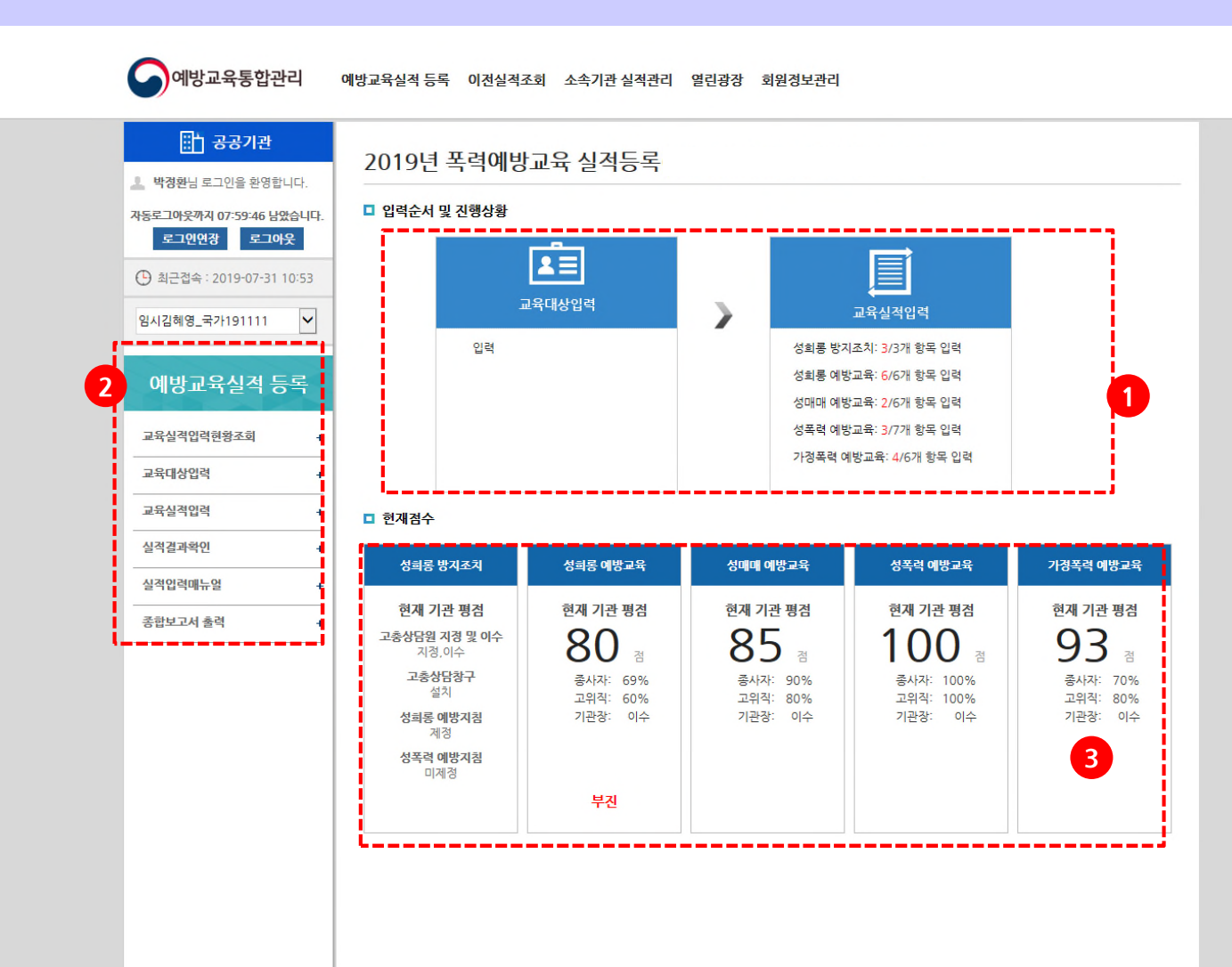

- 9 -

- 2019년 폭력예방교육실적 등록항목별 등록수를 보여줍니다.
   교육입력은 성희롱방지조치 및
   4개교육분야 교육을 개별로 교육하는 경우 등록하는 화면으로 각 분야별 평가항목을 순서대로 입력하고 그 결과에 따라 점수가 산정됩니다.
- 좌측에는 실적 등록 및 결과 확인 메뉴가 있습니다. 각 메뉴를 클릭하여 해당페이지에서 실적 등록 및 결과 조회를 할 수 있습니다.
- 실적입력 후 기관의 평점을 조회할 수 있습니다.

※ 이 때 70점 미만은 부진기관으로 관리자특별교육 대상입니다.

※ 국가기관, 지자체, 공직유관단체, 각급학교는 70점 이상 이더라도 직원이수율이 70%미만, 기관장 교육 미이수, 고유직참여율 70%미만 이면 부진기관에 해당됩니다.

※ 대학은70점 이상 이더라도 기관장 교육 미이수, 고유직참여율 70%미만 이면 부진기관에 해당됩니다.

※ 성희롱방지조치는 어느 하나라도 이행하지 않으면 부진기관으로 분류됩니다.

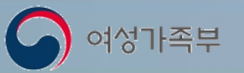

## 5. 교육대상입력

#### 로그인 후 ▷ 예방교육 실적등록 / 교육대상입력

#### 기관의 교육대상 인원을 기록 할 수 있습니다

2019년 교육대상 입력

HOME 〉 예방교육실적 등록 〉 **교육대상 입력** 

| ₹7101 400 Dt | 직원 | 100       | 100 명 |     |                                      |                                                                            |                                                                                               |  |  |
|--------------|----|-----------|-------|-----|--------------------------------------|----------------------------------------------------------------------------|-----------------------------------------------------------------------------------------------|--|--|
| 5~172 100 B  | 남  | 50        | 명/여   | 50  | 명                                    | ※ 직원수는 기관상, 고위직, 비장규직, 신규사 등 모두 포함                                         |                                                                                               |  |  |
|              |    |           |       |     |                                      | 기관유형                                                                       | 고위직 분류(예시)                                                                                    |  |  |
|              |    |           |       |     |                                      | 공통                                                                         | 부기관장 외에 다음가는 등급(직급)으로 실질적으로 업무를<br>책임지는 부서장까지 포함                                              |  |  |
|              |    |           |       |     |                                      | 중앙부처(본부)                                                                   | 부기관장, 고위공무원 또는 이에 준하는 직위 등<br>예) 차관, 실장, 국장, 정책관                                              |  |  |
|              |    |           |       |     | 중앙부처 일선기관                            | (일선경찰서) 경무과장, 여성청소년과장 등 과장급까지<br>(일선세무서) 재산세과장, 조사과장 등 과장급까지               |                                                                                               |  |  |
|              |    |           |       |     |                                      | 법원, 검찰, 경찰                                                                 | 부기관장, 고위공무원 또는 이에 준하는 직위 등<br>(법원) 부장판사, 판사, 사무국장 등<br>(검찰) 부장검사, 검사, 사무국장 등<br>(경찰) 차장, 부장 등 |  |  |
| 고위직          | ●유 | ●유 10 명○무 |       |     | 지방법원, 지방검찰청                          | (지방법원지원) 부장판사, 판사, 사무과장 등<br>(지방검찰청지청) 부장검사, 검사, 사무과장 등                    |                                                                                               |  |  |
|              |    |           |       |     | 지자체, 지방의회                            | (광역) 부시장 부지사. 실장 국장 등<br>(기초) 부시장 부군수, 실장 국장 과장 등<br>(지방의회) 지방의회의원, 사무국장 등 |                                                                                               |  |  |
|              |    |           |       | 교육청 | (교육청) 부교육감, 국장 등<br>(교육지원청) 국장, 과장 등 |                                                                            |                                                                                               |  |  |
|              |    |           |       |     |                                      | 공직유관단체                                                                     | 부기관장, 부기관장 외에 다음가는 부서장<br>(예) 부기관장, 임원 및 본부장급, 인재경영처장 등                                       |  |  |
|              |    |           |       |     |                                      | 초·중·고교                                                                     | 교감 및 부장교사, 행정실장                                                                               |  |  |
|              |    |           |       |     |                                      | 대학                                                                         | 부기관장(부총장), 실·처장 및 전임교원(정교수, 부교수, 조교수)                                                         |  |  |
| 비경규직         | ©₩ | 1         | 0명이   | 무   |                                      | 인턴,사회복무요원,무기계                                                              | 약(공무직)ㆍ기간제ㆍ시간제 근로자,용역직원 등을 포함                                                                 |  |  |
| 4776         | 02 | 1         |       | -   |                                      | 시그 이용이르브터 2개역 1                                                            | 내 고유은 신 비하는 거야 위치인                                                                            |  |  |

교육대상입력 화면입니다.
 기관의 총직원, 남녀 수, 고위직,
 비정규직, 신규자 인원을 입력합니다.

※ 직원은 기관장, 고위직, 비정규직, 신규자 등을 포함하여 2019년 1월부터 2019년 12월까지 근무했던 직원 수 전체를 의미합니다.

저장 목록

- 10 -

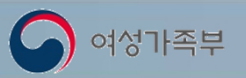

# 6. 성희롱방지조치 입력

로그인 후 ▷ 예방교육 실적등록 / 성희롱방지조치 실적입력

- 11 -

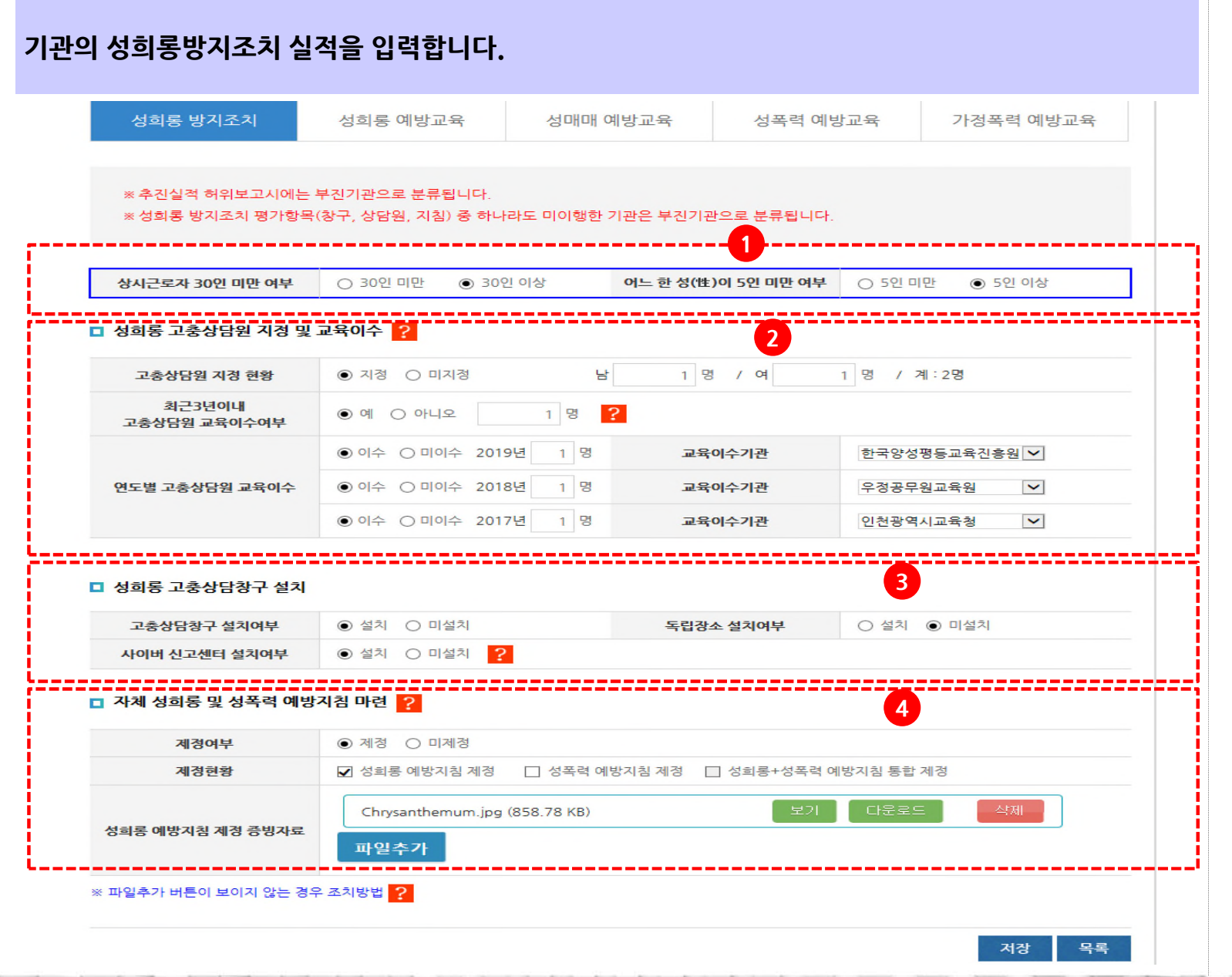

- 상시근로자 30인 미만 여부와 어느 한 성(性)이 5인 미만 여부를 입력합니다.
- 성희롱고충상담원 지정 및 교육이수
   여부를 입력합니다.
- 성희롱고충상담창구 설치 여부를 입력합니다.
- 자체 성희롱 및 성폭력 예방지침
   마련 여부를 입력합니다.
   (후면설명 추가 참조)

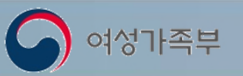

6. 성희롱방지조치 입력 (계속) 로그인 후 ▷ 예방교육 실적등록 / 성희롱방지조치 실적입력

#### 기관의 성희롱방지조치 실적을 입력합니다.

| 제정현황       · · · · · · · · · · · · · · · · · · ·                                                    | 제경여부                 | 제정 〇 미제정      |               |                     |   |  |
|----------------------------------------------------------------------------------------------------|----------------------|---------------|---------------|---------------------|---|--|
| 성희롱 예방지침 제정 증방자료       파일추가         성폭력 예방지침 제정 증방자료       파일추가         * 파일추가 버튼이 보이지 않는 경우 조치방법 ? | 제정현황                 | ✔ 성희롱 예방지침 제정 | ✔ 성폭력 예방지침 제정 | 🗌 성희롱+성폭력 예방지침 통합 제 | 정 |  |
| 성폭력 예방지침 제정 증빙자료       파일추가         ** 파일추가 버튼이 보이지 않는 경우 조치방법       ?                              | 성희롱 예방지침 제정 증빙자료     | 파일추가          |               |                     |   |  |
| ※ 파일추가 버튼이 보이지 않는 경우 조치방법 ?                                                                         | 성폭력 예방지침 제정 증빙자료     | 파일추가          |               |                     |   |  |
|                                                                                                    | ※ 파일추가 버튼이 보이지 않는 경우 | - 조치방법 ?      |               |                     |   |  |

- 12 -

5. 자체 성희롱 및 성폭력예방지침
마련여부를 입력합니다.
※ 성희롱예방지침 별도 제정시 :
성희롱예방지침 증빙자료만 첨부
※ 성폭력예방지침 별도 제정시 :
성폭력예방지침 증빙자료를 각각 첨부
※ 성희롱/성폭력예방 통합지침 마련시 :
성희롱+성폭력예방지침 통합제정을
선택하고 통합제정 증빙자료를 첨부

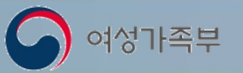

## 7. 교육실적입력

로그인 후 ▷ 예방교육실적등록 / 교육실적입력

#### 교육실적입력메뉴를 통하여 개별교육 및 통합교육실적을 입력합니다.

| 성희롱 방지조치                                                   | 성희롱 예방교육                        | 성매매 예방교육                        | 성폭력 예방교육                          | 기 <b>정폭력 예방교육</b>               |
|------------------------------------------------------------|---------------------------------|---------------------------------|-----------------------------------|---------------------------------|
| <b>현재 기관 평점</b><br>고충상담원 지경 및 이수<br>지경.이수                  | <sup>현재</sup> 기관 평점<br>80 점     | <sup>현재</sup> 기관평점<br>85점       | <sup>현재</sup> 기관 평점<br>100 점      | <sup>현재</sup> 기관평점<br>93 점      |
| 보응     설치       성희롱 예방지침       제정       성폭력 예방지침       미제정 | 종사자: 69%<br>고위직: 60%<br>기관장: 이수 | 종사자: 90%<br>고위직: 80%<br>기관장: 이수 | 종사자: 100%<br>고위직: 100%<br>기관장: 이수 | 종사자: 70%<br>고위직: 80%<br>기관장: 이수 |
|                                                            | 부진                              |                                 |                                   |                                 |
| 성희롱 방지조치                                                   | 성희롱 예방교육                        | 성매매 예방교육                        | 성폭력 예방교육                          | 가정폭력 예방교육                       |

 교육입력 화면입니다.
 ※ 각 분야별 교육실시현황을 확인하고 교육분야별 탭을 클릭하여 입력할 교육분야의 목록을 확인할 수 있습니다.

각 항목별 입력하기를 클릭하여
 개별교육의 항목별 실적입력화면으로
 이동합니다.

| ※ 주<br>※ 성 | ·신실적 허위보고시에는 무신기관으로 분류됩니다.<br>회롱 예방교육 실적 입력은 6가지 항목 모두 입력하여야 완료됩니다. |      |        |                       |
|------------|---------------------------------------------------------------------|------|--------|-----------------------|
| 번호         | 항목                                                                  | 제출   | 상태     | 등록일                   |
| 01         | 성희롱 예방교육 연간 기본계획 수립                                                 | 입력하기 | 3 작성완료 | 2019-05-07 17:25:07.0 |
| 02         | 성희롱 예방교육 전체 직원 참여율 및 교육실적 입력                                        | 입력하기 | 작성완료   | 2019-05-20 09:16:06.0 |
| 03         | 가점1.기관 내 사례 토론, 세미나 등 교육                                            | 입력하기 | 작성완료   | 2019-05-20 15:30:46.0 |
| 04         | 가점2.추천 교육 콘텐츠 사용 또는 자체교육 자료 제작                                      | 입력하기 | 작성완료   | 2019-05-20 15:31:10.0 |
| 05         | 가점3.기관 내 폭력예방교육 이수 의무화제도 마련                                         | 입력하기 | 작성완료   | 2019-05-07 17:28:01.0 |
| 06         | 가점4.직급별 별도 추가 교육실시                                                  | 입력하기 | 작성완료   | 2019-05-07 17:27:12.0 |

-13 -

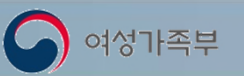

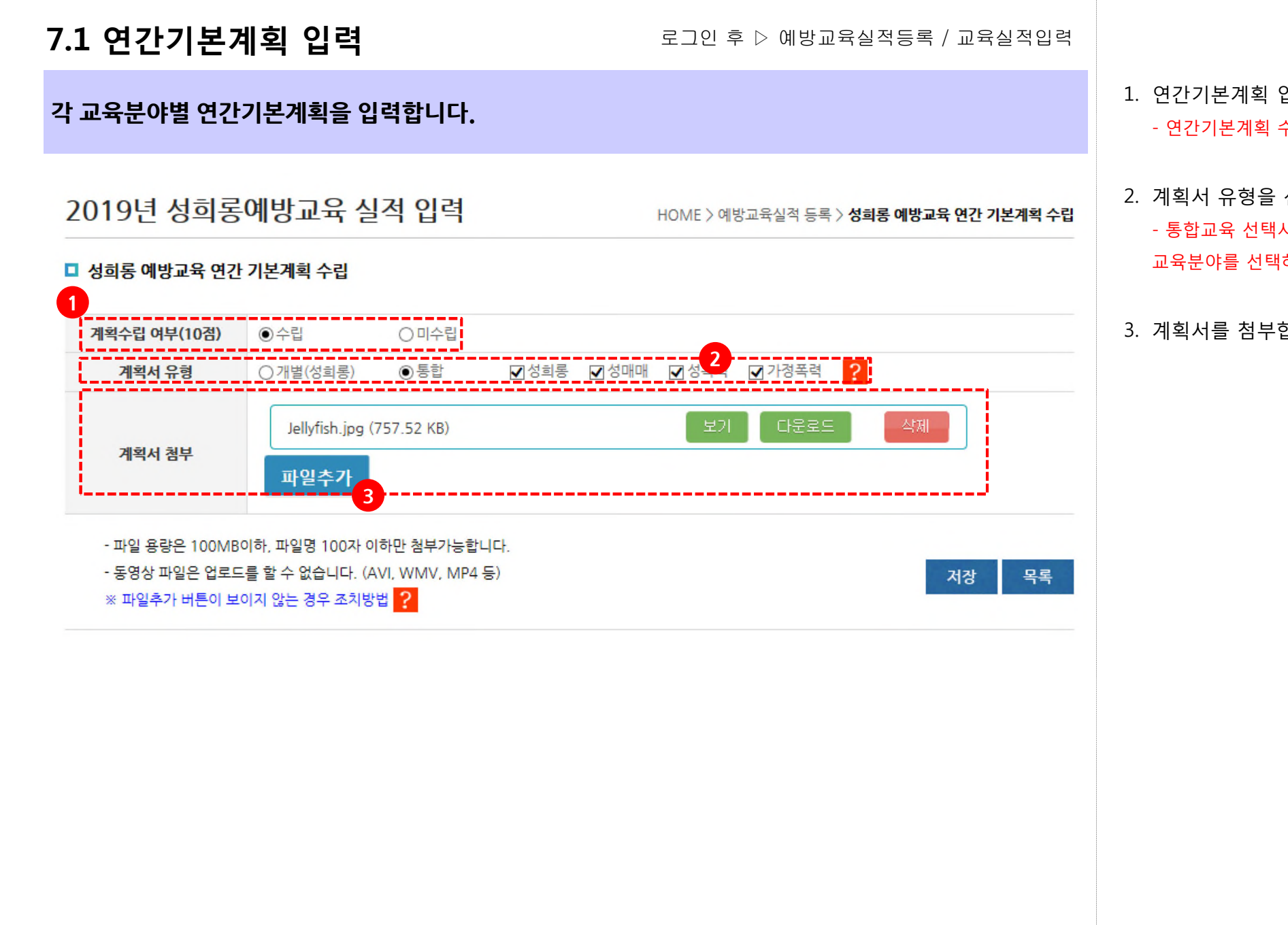

- 14 -

1. 연간기본계획 입력 화면입니다. - 연간기본계획 수립여부를 선택합니다.

2. 계획서 유형을 선택합니다. - 통합교육 선택시에는 2가지 이상의 교육분야를 선택하여야 합니다.

3. 계획서를 첨부합니다.

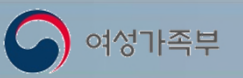

## 7.2 교육실적입력

로그인 후 ▷ 예방교육실적등록 / 교육실적입력

각 교육분야의 실시여부, 기관장 참석횟수, 교육참석 총인원을 입력합니다.

2019년 성희롱예방교육 실적 입력

HOME > 예방교육실적 등록 > 성희롱 예방교육 전체 직원 참여율 및 교육실적 입력

- 15 -

💶 성희롱 예방교육 전체 직원 참여율 및 교육실적 입력

| 직원 교육실시 여부     | ⊙실시 | ○미실시 |   |
|----------------|-----|------|---|
| 기관장 참여 여부(10점) | ⊙참여 | ○미참여 | ? |

#### 전체 교육 참여인원 🤶

| 총인원      | <u>l</u> (a) | 참여인원(b)           | 참여율(b/a) | 참고 |
|----------|--------------|-------------------|----------|----|
| 총직원(30점) | 100명         | 69 <mark>명</mark> | 69 %     | ?  |
| 고위직(25점) | 10명          | 6 <sup>명</sup>    | 60 %     | ?  |
| 비경규직(2점) | 10명          | 0 명               | 0 %      | ?  |
| 신규자(3점)  | 10명          | 0 명               | 0 %      | ?  |

- 1. 교육실시여부를 입력합니다.
- 2. 기관장참석여부를 입력합니다.
- 전체 교육참석인원을 입력합니다.
   ※ 전체 교육참석인원은 교육대상인원을 초과할 수 없습니다.

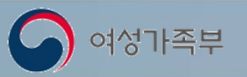

# 7.2 교육실적입력 (계속)

#### 로그인 후 ▷ 예방교육실적등록 / 교육실적입력

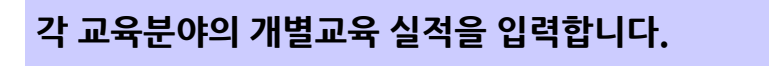

#### 교육실적입력

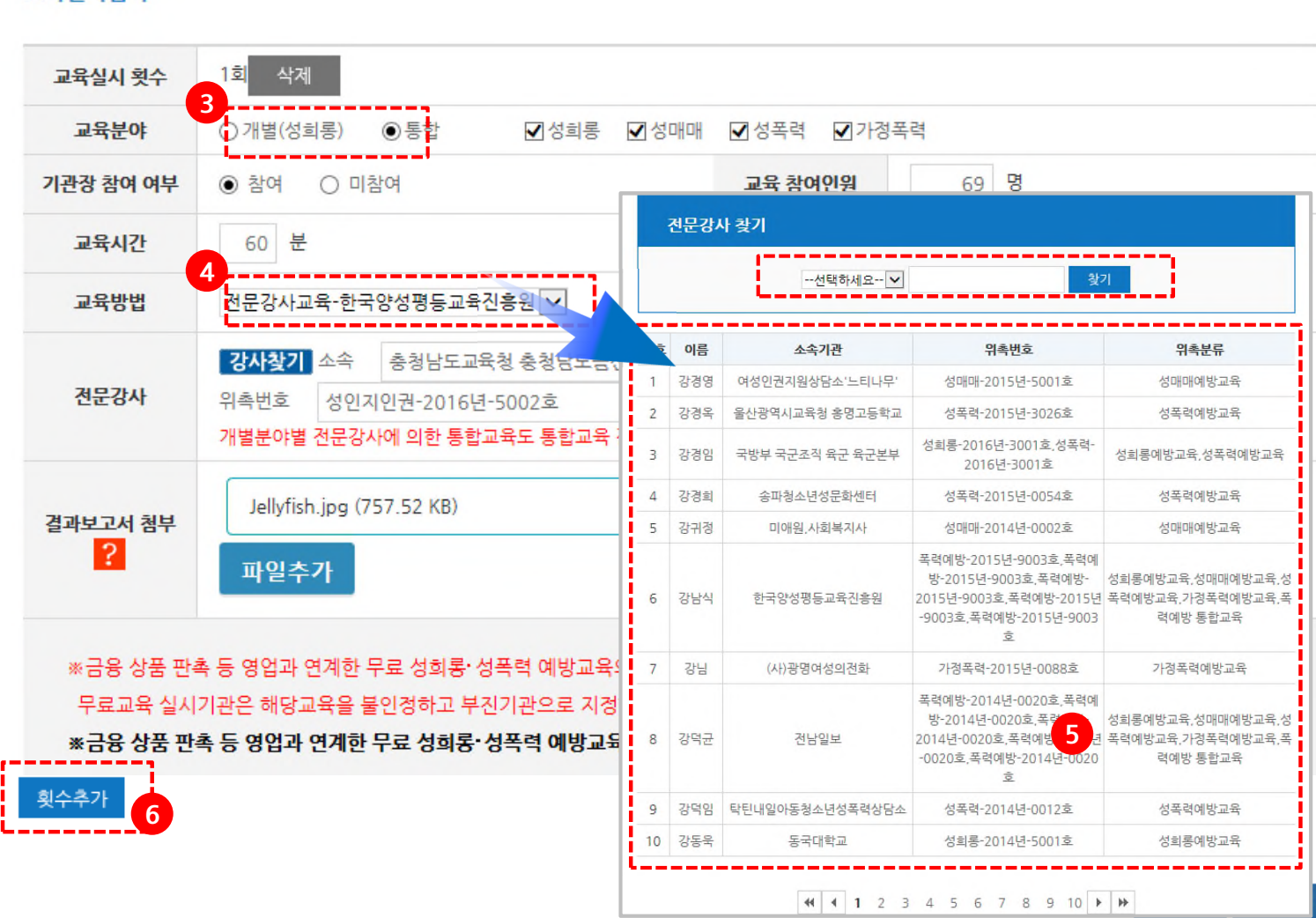

- 16

- 3. 교육분야를 선택합니다.
   개별 : 해당분야만 적용
   통합 : 해당분야와 다른 1개 이상의 분야를 선택
- 4. 강의방법을 전문강사교육 한국양성평등진흥원을 선택하였을 경우
   화면입니다.
   강사찾기를 클릭하여 전문강사를
   조회합니다.
- 검색기능을 활용하여 전문강사를 검색하고 선택합니다.
- 여러 번의 교육을 실시했을 경우 횟수추가를 이용하여 교육실적을 입력합니다.

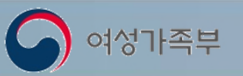

## 7.3 가점 입력

로그인 후 ▷ 예방교육 실적등록 / 가점입력

#### 1) 가점 1. 기관내 사례토론, 세미나 등 교육실적을 입력합니다.

2019년 성희롱예방교육 실적 입력

HOME 〉 예방교육실적 등록 〉 **가점1.기관 내 사례 토론, 세미나 등 교육** 

- 17 -

□ 가점 1. 기관 내 사례 토론, 세미나 등 교육

○ 토론 및 세미나 발표자료 또는 상세 결과보고서 제출

- 토론 및 세미나 진행 시 활용한 발표자료 등 관련 자료 제출

※국가인권위 등에 공식화되어 있는 사례 자료 제출은 인정하지 않음(기관의 실사례만 제출)

- 토론 및 세미나에 대한 구체적인 결과보고서를 작성하여 제출

※토론 및 세미나 내용, 결과(주요발언, 제언 등) 등을 구체적으로 작성하여 결과보고서 제출

|        | Penguins.jpg (759.60 KB)      | 보기 다운로드 삭제 |
|--------|-------------------------------|------------|
|        | Tulips.jpg (606.34 KB)        | 보기 다운로드 삭제 |
| 거리나는 네 | Chrysanthemum.jpg (858.78 KB) | 보기 다운로드 삭제 |
| 걸과모고서  | Desert.jpg (826.11 KB)        | 보기 다운로드 삭제 |
|        | Lighthouse.jpg (548.12 KB)    | 보기 다운로드 삭제 |

 기관내 사례토론, 세미나 등 교육 실시 사례를 입력합니다.
 ※ 실시 입력시 결과보고서를 반드시 첨부하여야 합니다.

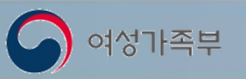

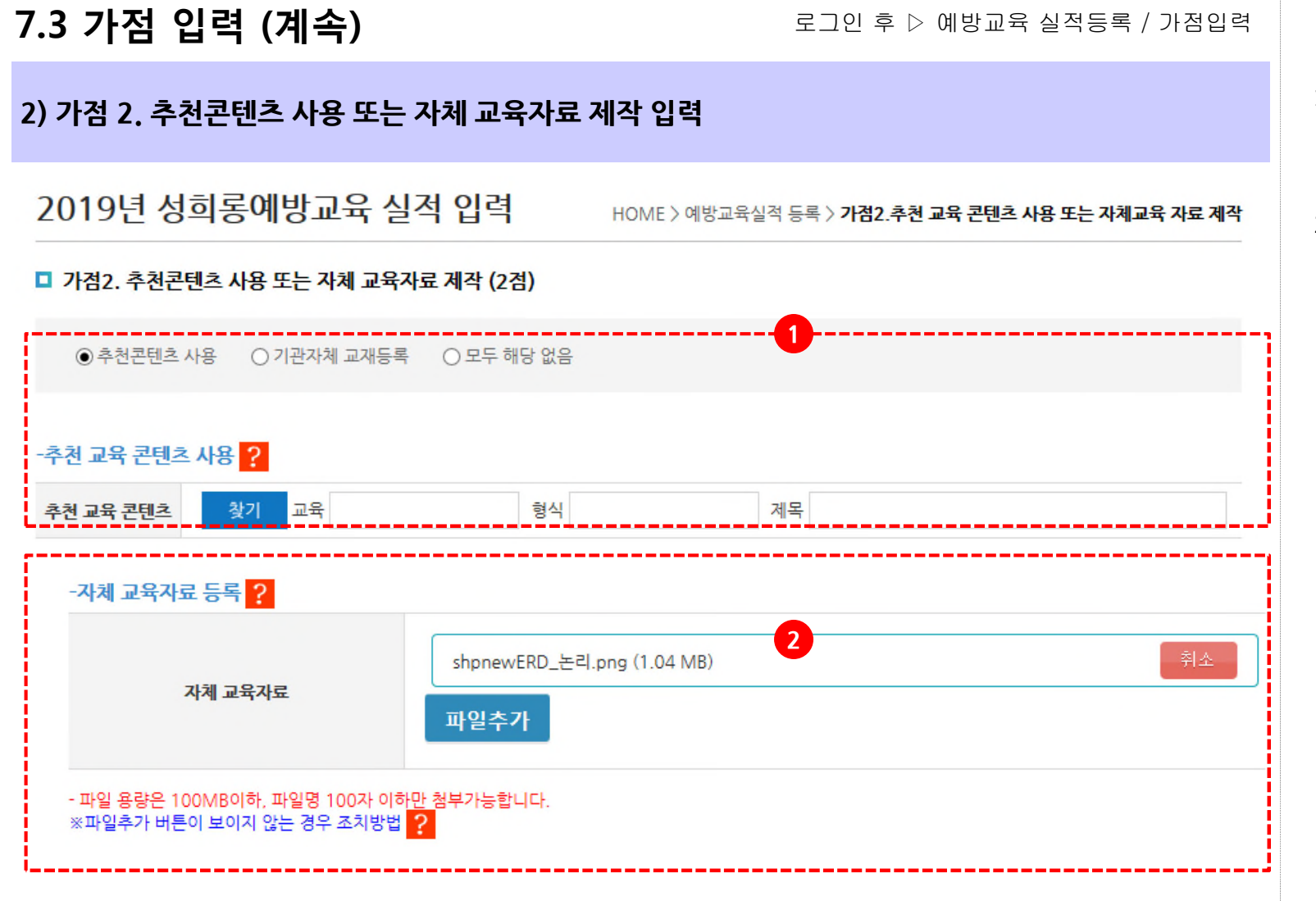

- 18 -

- 추천교재 사용시 찾기 버튼을 이용하여 추천교재를 검색하여 입력합니다.
- 기관자체교재를 제작하여 사용했을 경우 선택합니다.
   ※ 기관자체 교재사용시에는 증빙자료로 사용한 자체 교재를 등록하여야 합니다.

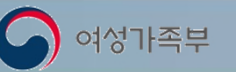

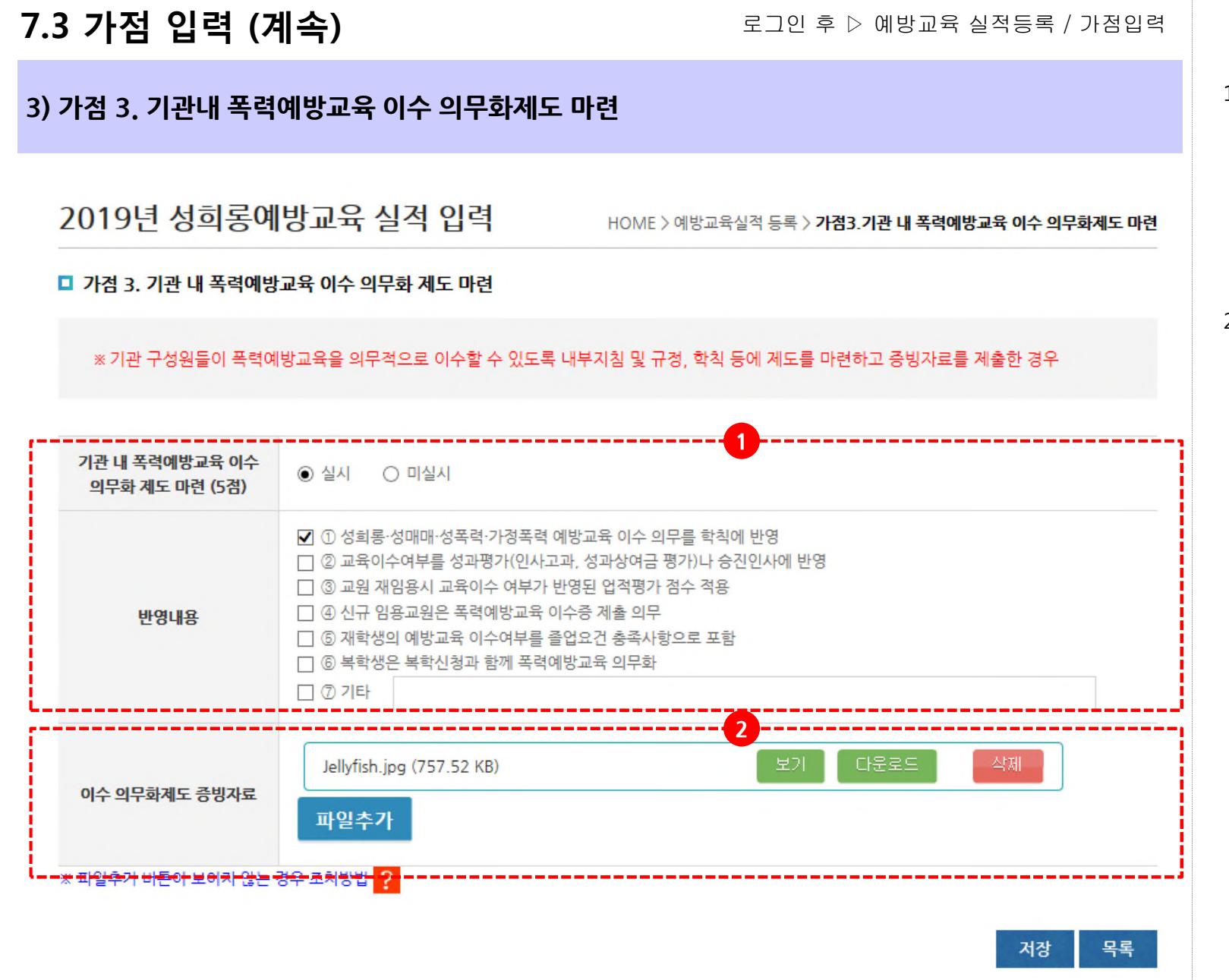

- 19 -

기관내 폭력예방교육 이수
 의무화제도를 마련하였을 경우 실시를
 선택합니다.
 ※ 실시를 선택할 경우 반영내용을
 선택하여 저장합니다.

 증빙자료를 첨부합니다.
 ※ 의무화제도 증빙자료는 반드시 첨부하여야 합니다.

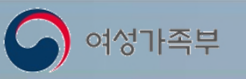

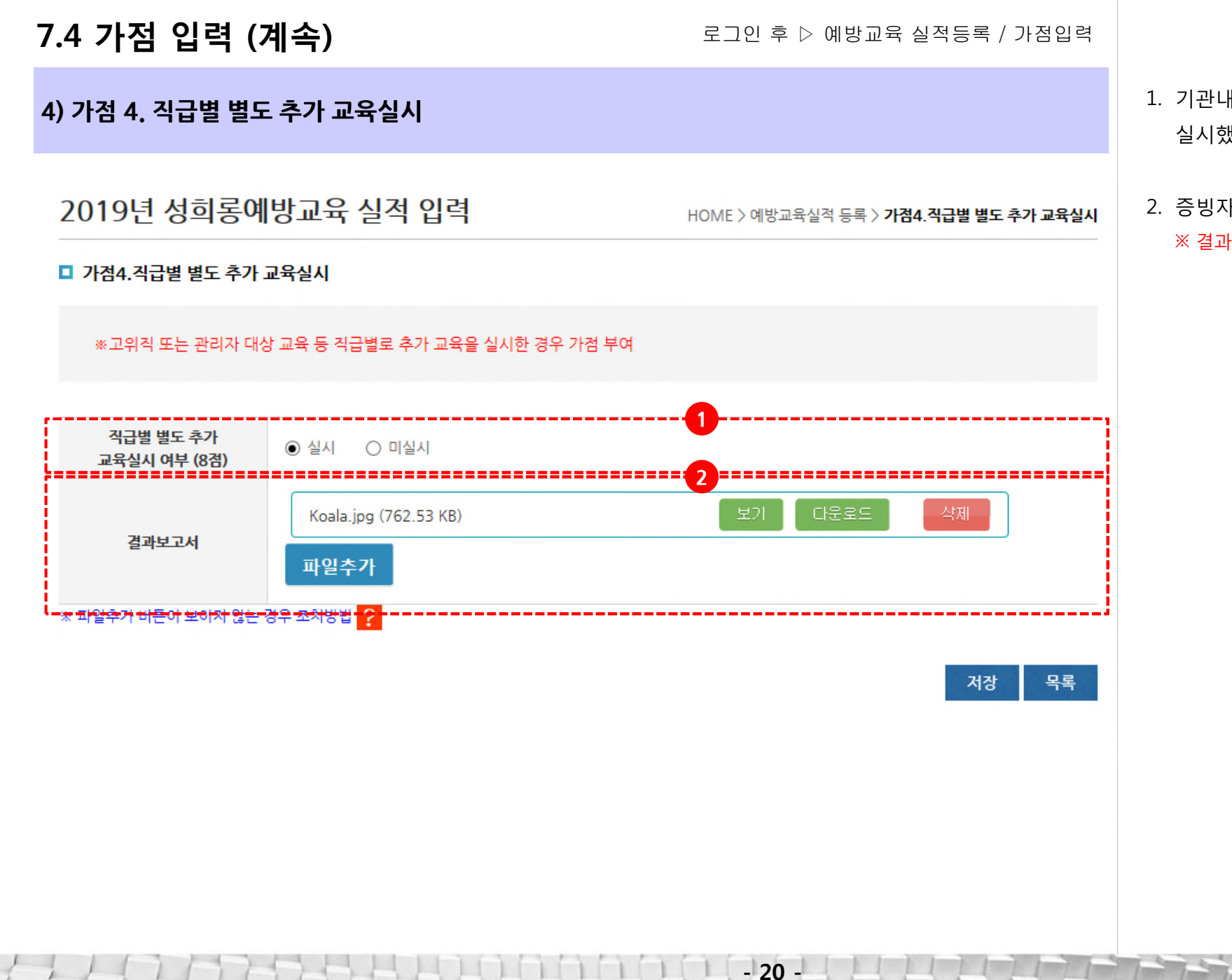

 기관내 직급별 별도 추가교육을 실시했을 경우 실시를 선택합니다.

증빙자료를 첨부합니다.
 ※ 결과보고서는 반드시 입력하여야 합니다.

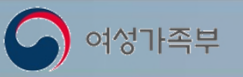

## 8. 실적결과확인

로그인 후 ▷ 예방교육 실적등록 / 조회

#### 평가항목에 대한 배점을 알 수 있습니다.

#### 2019년 실적결과확인(여성가족부)

| 성희롱 방지조지                                   | 성희롱 예방교육                       | 성미미 이방교육                       | 성폭력 에방교육                       | 가정폭력 예방교육                      | 성희롱 방지조치                                | 성희롱 예방교육                              | 성매매 예방교육                           | 성폭력 애방교육                              | 가경폭력 예방교육                             |
|--------------------------------------------|--------------------------------|--------------------------------|--------------------------------|--------------------------------|-----------------------------------------|---------------------------------------|------------------------------------|---------------------------------------|---------------------------------------|
| 현재 기관 평점<br>고충상담원 지경 및 이수<br>미작성<br>고추산다하고 | 현재 기관 평점                       | 현재 기관 평점<br>이 점                | 현재 기관 평점<br>이 점                | 현재 기관 평경<br>0 점                | <b>현재 기관 평점</b><br>고충상당원 지정 및 이수<br>미작성 | 현재 기관 평점                              | 현재기관 평점                            | 현재 기관 평점<br>이 점                       | 현재 기관 평점                              |
| 미작성<br>성희롱 예방지침<br>미작성                     | 중사자: 0%<br>고위직: 없음<br>기관장: 미이수 | 종사자: 0%<br>고위직: 없음<br>기관장: 미이수 | 종사자: 0%<br>고위직: 없음<br>기관장: 미이수 | 종사자: 0%<br>고위직: 없음<br>기관장: 미이수 | 고등양담상구<br>미작성<br>성희롱 예방지침               | 종사자: 0%<br>고위직: 없음<br><u>기관장: 미이수</u> | 종사자:<br>고위직: 없음<br><u>기관장: 미이수</u> | 종사자: 0%<br>고위직: 없음<br><u>기관장:</u> 미이수 | 종사자: 0%<br>고위직: 없음<br><u>기관장:</u> 미이수 |
| <b>성폭력 예방지청</b><br>미작성                     |                                |                                |                                |                                | <b>선폭려 예방기의</b><br>미작성                  |                                       |                                    |                                       |                                       |
| 부진                                         | 부진                             | 부진                             | 부진                             | 부진                             | 부진                                      | 부진                                    | 부진                                 | 부진                                    | 부진                                    |
| □ 교육구분                                     |                                |                                |                                | 전체출력                           | □ 교육구분                                  |                                       |                                    |                                       | 전체출력                                  |
| 성희롱 방지조치                                   | 성희롱 예방교육                       | 성매매 예방교육                       | 성폭력 예방교육                       | 가정폭력 예방교육                      | 선히루 반지조치                                | 서히루 예반교요                              | 선매매 예방교육                           | 성폭력 예반교육                              | 가정폭력 예방교육                             |

2019년 실적결과확인(여성가족부)

#### ※성희롱 방지조치 평가항목(창구, 상담원, 지침) 중 하나라도 미이행한 기관을 부진기관으로 분류

| 평가항목                                    | 시행여부 | 비고                                                                                                    |
|-----------------------------------------|------|----------------------------------------------------------------------------------------------------|
| 고충 담당자(상담원) 지정 및<br>전문 - 심화교육 이수        | х    | <ul> <li>- 남, 녀 각 1인 이상 지경(총 2인 이상)</li> <li>※ 여느 한 성(代)이 5인 미만일 경우 남 녀 구분 없이 2인 이상 지경 가능</li> <li>※ 성시 근로자 30인 미만 기관은 1명 이상 지경 가능</li> <li>· 기관 고송상업용 품 1인 이상 고송상당원 교육 이수시 해당 항목 인경</li> <li>※ 교육 수료 후 3년이 경파되지 않은자(17~19년 교육 이수)를 이수가도 인정</li> </ul> |
| 고층 상담창구 설치<br>사이버 성희롱 · 성폭력 신고센터 설치 포함) | х    | - 독립된 공간의 상담장구 설치 권장<br>※ 상시근로자3 30인 미만 기관은 채의<br>- '사이버 성패동 · 성폭력 신고타 실치 포함 의무화<br>※ 상시근로자 30인 미만 기관은 제의                                                                                                    |
| 자체 성희롱 예방지침 마련                          | х    | - 양성평등기본법 시행령 제20조제1항제5호 사항 모두 반영 시 인정                                                                                                    |
| 자체 성폭력 예방지침 마련                          | х    | - 공공기관 등의 성폭력 예방조치 의무화<br>※ 성폭력 방지 및 피해자보호 등에 관한 법률(`16.5 개경, `16.11 시행)                                                                                                    |

#### \*부진가관 기준 ①점검거문표 함계 총 70점 미만 ②직원 참여을 70% 미만 ③기관장 교육미이수 ③고위적 참여을 70% 미만 ·교육 참여율=1회 이상 교육 받은 인원/ 총 인원+100 ※금융강풍 판촉 영업 등과 연제한 무료교육 실시기관은 해당교육을 볼인정하고 부진가관으로 지정함

- 21 -

| 2                         |                             |               |
|---------------------------|-----------------------------|---------------|
| 평가항목                      | A CHINA CONTRACTOR          | 획득점수          |
| 성희롱 예방교육 연간 기본계획          | 기본계획 미수립(0점)                | 미스킨 / 0경      |
|                           | 기본계획 수립(10점)                | U+07 08       |
| 기관장 참여<br>※고위직이 없는 경우 35점 | 미이수(0점) *부진기관               | 미이스 / 0전      |
|                           | 이수(10점)                     | 001±1.08      |
| 고위직 참여율                   | 50%미만(0점) <b>*부진기관</b>      |               |
|                           | 50%~70%미만 (5점) <b>×부진기관</b> | 0.0121 / 0.21 |
|                           | 70%~90%미만 (15점)             | 01247 08      |
|                           | 90%이상 (25점)                 |               |
| 직원 참여율                    | 50%미만 (0점) *부진기관            |               |
|                           | 50%~60%미만(10 점) *부친기관       |               |
|                           | 60%~70%미만(15 점) *부진기관       | 08( / 071     |
|                           | 70%~80%미먄(20점)              | 0/07/08       |
|                           | 80%~90%미먄(25 점)             |               |
|                           | 90% 이상(30 점)                |               |
| 교육방법                      | 시청각교육 등 기타(5점)              |               |
|                           | 사이버교육(8점)                   |               |
|                           | 내부직원교육(10점)                 | 미실시 / 0점      |
|                           | 일반강사교육(15점)                 |               |
|                           | 전문강사교육(20점)                 |               |

# 입력한 성희롱방지조치와 4개 교육유형의 결과점수를 확인 할 수 있습니다.

 교육유형별로 등록한 실적에 대한 상세 점수를 확인할 수 있습니다.

#### ※ 이 때 70점 미만은 부진기관으로 관리자특별교육 대상입니다.

※ 국가기관, 지자체, 공직유관단체, 각급학교는 70점 이상 이더라도 직원이수율이 70%미만, 기관장 교육 미이수, 고유직참여율 70%미만 이면 부진기관에 해당됩니다.

※ 대학은70점 이상 이더라도 기관장 교육 미이수, 고유직참여율 70%미만 이면 부진기관에 해당됩니다.

※ 유치원, 어린이집은70점 이상 이더라도 원장 교육 미이수이면 부진기관에 해당됩니다.

※ 성희롱방지조치는 어느 하나라도
이행하지 않으면 부진기관으로 분류됩니다.